目次

| 1. | 操作マニ    | ニュアル概要             | 1.1-1  |
|----|---------|--------------------|--------|
| 1  | .1. はし  | こめに                | 1.1-1  |
|    | 1.1.1.  | マニュアルの見方           | 1.1-1  |
| 1  | .2. 基本  | └操作                |        |
|    | 1.2.1.  | 電子調達システムにログインするには? |        |
|    | 1.2.2.  | 案件の検索を行うには?        |        |
|    | 1.2.3.  | 調達案件概要の表示を行うには?    |        |
| 2. | 入札業務    | 务操作説明(1/2)         | 2.1-1  |
| 2  | 2.1. 一舟 | 段競争入札方式(最低価格)      | 2.1-1  |
|    | 2.1.1.  | 業務の流れ              | 2.1-1  |
|    | 2.1.2.  | 入札参加資格確認申請書提出の流れ   | 2.1-2  |
|    | 2.1.3.  | 通知書受理(入札前)の流れ      | 2.1-7  |
| 3. | 入札業務    | 务操作説明(2/2)         | 3.1-1  |
| 3  | 3.1. 受注 | 主者入札以降(入札書)        |        |
|    | 3.1.1.  | 業務の流れ              |        |
|    | 3.1.2.  | 入札書提出の流れ           |        |
|    | 3.1.3.  | 通知書受理(入札以降)の流れ     |        |
|    | 3.1.4.  | 再入札書提出の流れ          | 3.1-36 |
| 3  | 3.3. 受注 | 主者入札以降(辞退届)        | 3.3-1  |
|    | 3.3.1.  | 業務の流れ              | 3.3-1  |
|    | 3.3.2.  | 辞退書提出の流れ           |        |
|    | 3.3.3.  | 通知書受理(入札以降)の流れ     |        |
|    | 3.3.4.  | 再入札時の辞退書提出の流れ      | 3.3-14 |
| 4. | 入札業務    | 务共通操作説明            | 4.1-1  |
| 4  | .1 登翁   | <b>禄者情報表示</b>      | 4.1-1  |
|    | 4.1.1   | 業務の流れ              | 4.1-1  |
|    | 4.1.2   | 登録利用者一覧表示          | 4.1-1  |
| 4  | .2 企業   | ミプロパティ変更           | 4.2-1  |
|    | 4.2.1   | 企業プロパティ変更の流れ       | 4.2-1  |
|    | 4.2.2   | 企業プロパティ変更          | 4.2-2  |

(注)本操作手順書では、V5.0より標準化されたステータスバーの表示については対応しておりませんので、 ご了承ください。